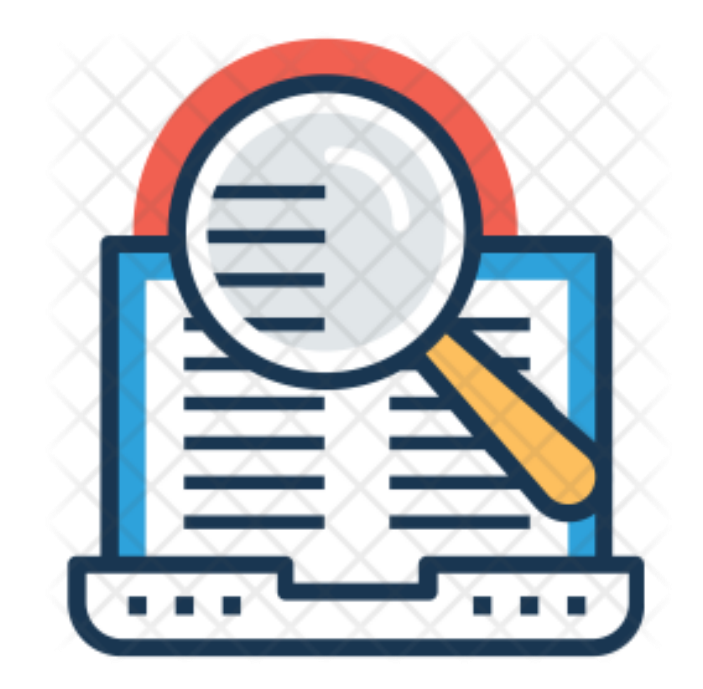

# نظام البحث العلمي – دليل المستخدم

البحث العلمي | مركز الحاسوب

| اسم المستخدم                                                                                                    |
|----------------------------------------------------------------------------------------------------|
| كلمة المرور                                                                                                    |
| مخول                                                                                                    |
|                                                                                                    |
| جامعة الزرقاء - مركز الحاسوب                                                                                                    |
| <ul> <li>يتم تسجيل الدخول باستخدام اسم المستخدم وكلمة المرور الخاصة بنظام البحث العلمي.</li> <li>الصفحة الرئيسية للنظام : ( يحب اضافة الروابط للتمكن من التقديم للجوائز )</li> </ul> |
| الروابط الخاصة بالباحث                                                                                                    |
| يجب اضافة الروابط للتمكن من التقدم للجوائز                                                                                                    |
| دفظ Research Gate                                                                                                    |
| cفظ r.google.com/citations?user=tZo_DsEAAAAJ&hl=ru                                                                                                    |
| لمنظ https://www.linkedin.com/?trk=nav_logo                                                                                                    |
| scopus                                                                                                    |

#### جائزة أفضل باحث على مستوى الكليات

تهدف الجائزة إلى تفعيل المناخ البحثي المتميز في جامعة الزرقاء والرقي بالعملية التعليمية والمعرفة الإنسانية واستشراف قضايا المجتمع والإبداع في حلها ، وذلك بتشجيع منسوبي الجامعة على الريادة في البحث العلمي لما له من انعكاسات على تطوير العطاء الأكاديمي و البحثي و الإداري و الفني، على أن تمنح الجائزة للباحثين الذين يحصلون (على الاقل) على 70 نقطة حد ادنى في مجالات العلوم الاساسية ، والهندسية، والصحية.

#### الشروط العامة لجائزة افضل باحث:

- أن يكون الباحث عاملا في الجامعة آخر ثلاث سنوات على الأقل.
  - أن يكون للمرشح، على الأقل (3) ثلاث أوراق علمية.
- ضرورة أن تكون الأبحاث المتقدم بها تمثل مقالات (Articles) ، ورقة علمية او كتب مؤلفة.
  - إرفاق نسخة مطبوعة من موقع الفهرسة المعتمدة من جامعة الزرقاء.
- 5. لا يجوز للباحث أن يدرج ضمّن الإنتاح المقدم للجائزة أيًا من البحوث والأعمال التي سبق وان حصل بموجبها على درجة علمية أو جائزة اخرى.
- 6. أن لا يكون قد صدر بحقه أي عقوبة صادرة عن المجلس التأديبي خلال السنوات الثلاث الأخيرة.
  - أن لا يكون عضوًا في لجنة الجائزة للعام الذي يتقدم فيه للجائزة.
  - 8. للجنة الحق في تطبيق الشروط التنظيمية التي تراها مناسبة، علما بأن قراراتها تعتبر الزامية.
    - الية التقديم:

|                                                      |                  | جائزة افضل باحث                                    |
|------------------------------------------------------|------------------|----------------------------------------------------|
| إضافة بحث جديد للمشاركة بالجائزة<br>اعتماد حفظ الطلب |                  | <b>إدخال طلب جديد</b> الإستعلام عن طلب مدخل مسبقاً |
|                                                      |                  | معلومات البحث                                      |
|                                                      |                  | عنوان البحث *                                      |
|                                                      |                  |                                                    |
| العدد * الإدخال بالأرقام فقط                         | ועם (נפרנה *<br> | سنة النشر *                                        |
| (Impact Factor(clarivate                             | الفهرسة          | المفحات *                                          |
| <b>v</b>                                             | <b>v</b>         |                                                    |
| ISSN                                                 | ترتيب الباحث     | جهة النشر                                          |

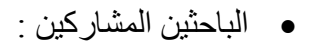

| إضافة باحث مشارك |            |            | الباحثين المشاركين |
|------------------|------------|------------|--------------------|
|                  | نوع الباحث | اسم الباحث | رقم الباحث         |
|                  |            |            |                    |
|                  |            |            |                    |

اضافة باحث مشارك : تظهر قائمة تحتوي على الباحثيين الداخليين من داخل الجامعة والخارجيين
 كالتالي :

|                   |           |                | حثين                               | اسماء الباد    | عنوان البحث *       |
|-------------------|-----------|----------------|------------------------------------|----------------|---------------------|
| بالأرقام فقط      | الإدخال   |                | ىاركSearch                         | البحث عن مش    | سنة النشر *         |
| (duio))) Impact I | actor(cla | نوع<br>المشارك | اسم المشارك                        | رقم<br>المشارك | * objects           |
|                   | إضافة     | باحث<br>داخلي  | ائتصار أحمد عيسى ابو<br>صد         | 49             |                     |
|                   | إضافة     | باحث<br>داخلي  | موسى توفيق خضر<br>الاقطم           | 158            | جهة اللنشر          |
|                   | إضافة     | باحث<br>داخلي  | محمود علي حمد<br>اخريوش            | 168            |                     |
| إضافة باحث مشارك  | إضافة     | باحث<br>داخلي  | حسین محمد حسین<br>سمحان            | 232            | الباحليل المتساركيل |
|                   | إضافة     | باحث<br>داخلي  | جميله محمدجودت<br>عبدالله رزق الله | 237            | رقم الباحث          |
| حف                | إضافة     | باحث<br>داخلي  | لیلی رشید عبدالله<br>حسن           | 280            | 49                  |

- يتم اضافة الباحث على الجدول مباشرة بمجرد الضغط على إضافة.
- تعريف باحث : في حالة عدم وجود الباحث الخارجي ضمن القائمة يمكن اضافته خلال شاشة الاكاديمين الخارجيين التي تفتح مباشرة .

#### تعريف الأكاديميين

| باحث خارجي جديد الباحثين الخار | المدخلين مسبقاً |
|--------------------------------|-----------------|
| إدخال باحث جديد                |                 |
| الاسم                          |                 |
| الدرجة العلمية                 | المؤهل العلمي   |
| ¢ Choose.<br>العنوان           | Choose ¢        |
| رقم الهاتف                     | رقم الموبايل    |
| Email                          |                 |

بعد ادخال معلومات البحث يجب الضغظ على حفظ الطلب ليتم حفظه .

|                                                    | الإستعلام عن طلب مدخل مسبقاً | إدخال طلب جديد |
|----------------------------------------------------|------------------------------|----------------|
| إضافة بحث جديد للمشاركة بالجائزة                   |                              |                |
| اعتماد جميع الابحاث للمشاركة في الجائزة احفظ الطلب |                              |                |
| غب بالمشاركة بها للجائزة على حدى بحيث يدخل معلومات | ادخال الابحاث التي ير        | يستطيع الباحث  |

• يستعيم البلك الالحال الإبلك التي يراطب بالمسارك بها للجائرة طلى لحال بعيك ينكل مطومات كل بحث بشكل منفصل ثم يضغط على " اضافة بحث جديد للمشاركة بالجائزة " .

|                                  | الإستعلام عن طلب مدخل مسبقاً | إدخال طلب جديد |
|----------------------------------|------------------------------|----------------|
| إضافة بحث جديد للمشاركة بالجائزة |                              |                |

يجب تحميل الملفات الخاصة بكل بحث ليتم اعتماد الطلب . ( تظهر بعد حفظ الطلب )

|       |             |       |                            | لملفات | تحمیل ۱ |
|-------|-------------|-------|----------------------------|--------|---------|
|       |             |       |                            |        |         |
| ، عرض | لا يوجد ملف | تحميل | No file chosen Choose File | \$     | البحث   |
|       |             |       |                            |        |         |

لا يمكن التعديل على الابحاث بعد اعتماد الطلب من قبل الباحث.

|                                                   | إدخال طلب جديد الإستعلام عن طلب مدخل مسبقاً |
|---------------------------------------------------|---------------------------------------------|
| إضافة بحث جديد للمشاركة بالجائزة                  |                                             |
| اعتماد جميع الابحاث للمشاركة في الجائزة حفظ الطلب |                                             |

يمكن الاستعلام عن الابحاث المدخلة كالتالي :

| L |           |       | الإستعلام عن طلب مدخل مسبقاً | إدخال طلب جديد |
|---|-----------|-------|------------------------------|----------------|
| ŀ |           |       | اسم المجلة                   | عنوان البحث    |
|   | الملقات 🟲 | تعديل | elsevier                     | البحث 1        |

## جائزة براءة الإختراع وتحدد بمبلغ ثلاثة الاف دينار اردنى

تدعم عمادة البحث العلمي براءاة الاختراع و تشجع الباحثين عليها حيث قامت بالجامعه بوضع جائزة مقدار ها 3000 دينار لكل براءة اختراع.

شروط عامة للتقدم الى جائزة براءة الاختراع:

- ان يكون الباحث امضى خدمة لا تقل عن 3 سنوات في جامعة الزرقاء
  - 2. ان تكون براءة مسجلة باسم الباحث
  - ان تكون براءة الاختراع مسجلة في احدى المؤسسات التالية -:
    - أمنظمة العالمية للملكية الفكرية WIPO
      - ٥ المكتب الاروبي للبراءات OEB
    - م المنظمة الافريقية للملكية الفكرية ARIPO
    - المنظمة الاروبية الاسيوية للبراءات OEAB
  - البراءات الوطنية المسجلة في وزارة الصناعة والتجارة
    - ارفاق شهادة تسجيل براءة الاختراع.
      - الية التقديم:

|                  | جائزة براءة اختراع                          |
|------------------|---------------------------------------------|
|                  |                                             |
|                  | إدخال طلب جديد الإستعلام عن طلب مدخل مسبقاً |
| اعتماد حفظ الطلب |                                             |
|                  |                                             |
|                  |                                             |
|                  | معتومات براءه الاختراع                      |
|                  | عنوان براءة الدختراع *                      |
|                  | عنوان براءة الاختراع                        |
|                  |                                             |
|                  | وصف براءة الاختراع *                        |
|                  | وصف براءة الدختراع                          |
|                  |                                             |
|                  | الجهة المانحة *                             |
|                  | الجهة المانحة                               |
|                  | ر<br>تاريخ منح براءة الاختراع *             |
|                  |                                             |
|                  |                                             |
|                  |                                             |
|                  | تحميل الملفات                               |
|                  |                                             |

- (\*) تعني ان الحقل اجباري .
- الصيغة المعتمدة للتاريخ كالتالي : يوم / شهر / سنة . مثال : 14/5/2010، لا يقبل النظام التاريخ باي صيغة اخرى .
  - لا يمكن اعتماد الطلب قبل تحميل الملفات الخاصة ببراءة الاختراع.

## جائزة أفضل بحث علمى وتحدد بمبلغ ألف دينار اردنى

يشترط في البحث العلمي المقدم لنيل الجائزة أن يكون:

- منشوراً في مجلة متخصصة خلال السنوات الثلاث الأخيرة من تاريخ الإعلان عن الجائزة.
- منشوراً في مجلة متخصصة ومحكمة مفهرسة في قواعد البيانات العلمية المعتمدة من جامعة الزرقاء.
  - ذا إضافة علمية نوعية وخدمة المجتمع.
  - مستوفياً منهجية البحث العلمي.
  - منجزاً ومنشوراً أثناء عمل المتقدم في جامعة الزرقاء.
     غير حاصل على جائزة أخرى على العمل البحثي المقدم..
  - غير حاصل على جائزة اخرى على العمل البحتي المقدم..
     غير حاصل على درجة علمية (ماجستير أو دكتوراه) عن البحث المقدم.

الية التقديم:

|                  | جائزة افضل بحث علمي بالجامعة                |
|------------------|---------------------------------------------|
|                  |                                             |
|                  | إدخال طلب جديد الإستعلام عن طلب مدخل مسبقاً |
| اعتماد حفظ الطلب |                                             |
|                  |                                             |
|                  | معلومات البحث                               |
|                  |                                             |
|                  | نوع البحث *                                 |
|                  | ¢                                           |
|                  | عنوان البحث المقدم للجائزة باللغة المربية * |
|                  | باللغة العربية                              |
|                  | البحث المقدم للجائزة باللغة الإنجليزية*     |
|                  | باللغة الانجليزية                           |
|                  |                                             |
|                  | ملخص عن البحث *                             |
|                  | ملخص عن البحث                               |
|                  |                                             |
|                  | أهمية البحث <sup>*</sup>                    |
|                  | أهمية البحث                                 |

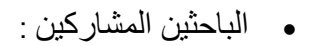

| إضافة باحث مشارك |            |            | الباحثين المشاركين |
|------------------|------------|------------|--------------------|
|                  | نوع الباحث | اسم الباحث | رقم الباحث         |
|                  |            |            |                    |
|                  |            |            |                    |

اضافة باحث مشارك : تظهر قائمة تحتوي على الباحثيين الداخليين من داخل
 الجامعة والخارجيين كالتالي :

|                       |       |                | ىتين                               | اسماء الباد    | عنوان البحث *       |
|-----------------------|-------|----------------|------------------------------------|----------------|---------------------|
| يدخال بالأرقام فقط    | 1*    |                | ىاركSearch                         | البحث عن مش    | سنة النشر *         |
| (تصنیف) Impact Factor | cla   | نوع<br>المشارك | اسم المشارك                        | رقم<br>المشارك | المفدان *           |
| · ·                   | إضافة | باحث<br>داخلي  | انتصار أحمد عیسی ابو<br>صد         | 49             |                     |
|                       | إضافة | باحث<br>داخلي  | موسى توفيق خضر<br>الاقطم           | 158            | جهة النشر           |
|                       | إضافة | باحث<br>داخلي  | محمود علي حمد<br>اخريوش            | 168            | and then when a     |
| إضافة باحث مشارك      | إضافة | باحث<br>داخلي  | حسین محمد حسین<br>سمحان            | 232            | الباختيل المتساركيل |
|                       | إضافة | باحث<br>داخلي  | جمیله محمدجودت<br>عبدالله رزق الله | 237            | رقم الباحث          |
|                       | إضافة | باحث<br>داخلي  | لیلی رشید عبدالله<br>حسن           | 280            | 49                  |

- يتم اضافة الباحث على الجدول مباشرة بمجرد الضغط على إضافة.
- تعريف باحث : في حالة عدم وجود الباحث الخارجي ضمن القائمة يمكن اضافته خلال شاشة الاكاديمين الخارجيين التي تفتح مباشرة .

| نعريف الأكاديميي                            | يميين                              |  |
|---------------------------------------------|------------------------------------|--|
| باحث خارجي جديد الباحثين<br>اوخال داحث حمده | الباحثين الخارجيين المدخلين مسبقاً |  |
| ןנשק<br>וונשק                               |                                    |  |
| الدرجة العلمية                              | المؤهل العلمي                      |  |
| Choose 🖨                                    | Choose \$                          |  |
| العنوان                                     |                                    |  |
| رقم الهاتف                                  | رقم الموبايل                       |  |
| Email                                       |                                    |  |

- (\*) تعني ان الحقل اجباري .
- لأ يمكن اعتماد الطلب قبل تحميل الملفات الخاصة بافضل بحث علمي.
- لا يستطيع الباحث التعديل على الطلب بعد اعتماده وارساله لرئيس القسم .

## جائزة أفضل ملف الكترونى تدريسي وتحدد بمبلغ خمسمائة دينار اردني

انطلاقاً من مبدأ تحفيز وتشجيع أعضاء هيئة التدريس في جامعة الزرقاء، وتنمية الفكر الابداعي والإبتكار، وبث روح التنافسية لإثراء العملية التعليمية، باستخدام كافة الوسائل التعليمية ومنها تكنووجيا التعليم وتقنياتها، لتسهيل العملية التفاعلية بين الطلاب وأعضاء هيئة التدريس من ناحية وبين الطلاب أنفسهم من ناحية أخرى.

جاءت هذه الجائزة لرفد برمجيات الحاسب الألي في التعليم وقياس التغذية الراجعة للتعليم، وتنشئته جيل يحمل الفكر المتطور في استخدامات الملفات الإلكترونية ويعمل على رفع كفاءته في هذا المجال.

الية التقديم:

|                  | الجامعة                                  | جائزة افضل ملف الـكتروني با                                                                      |
|------------------|------------------------------------------|--------------------------------------------------------------------------------------------------|
| اعتماد حفظ الطلب |                                          | <b>إدخال طلب جديد</b> الإستعلام عن طلب مدخل مسبقاً                                               |
|                  |                                          | معلومات الملف الالكتروني                                                                         |
|                  | سنة انشاء الموقع *<br>محان تفعيل الموقع* | مفرد / مشارك *<br>♦ مشارك<br>عنوان الموقع الاختروني *                                            |
|                  |                                          | الرابط <sup>*</sup>                                                                              |
|                  |                                          | محتویات الموقع<br>  video - فیدیو<br>  sound - صوت<br>  lmage - نص<br>  text - نص<br>  animation |
|                  |                                          | هل تقدمت بهذا الموقع لجائزة أخرى ؟<br>♦ لا                                                       |
|                  |                                          | "في حالة الإجابة ب "نعم" أذكرها :"                                                               |
|                  |                                          | معلومات الموقع<br>نبذه عن الموقع *                                                               |
|                  |                                          | نيذه عن الموقع                                                                                   |

- (\*) تعني ان الحقل اجباري .
- لا يستطيع الباحث التعديل على الطلب بعد اعتماده وارساله لرئيس القسم .

جائزة عضو هيئة تدريس المتميز، وتحدد بمبلغ خمسمائة دينار أردني

تتمثل شروط التقدم للجائزة في الأتى:

- الإلتزام بالفترة المحددة للتقدم للجائزة.
- أن لا تزيد المدة الزمنية على نشر العمل العلمي عن ثلاث سنوات.
  - أن لا يكون العمل العلمي قد حصل على جوائز أخرى مشابهة.
    - أن لا يتقدم المشارك بأكثر من عمل علمي واحد.
- أن يكون المتقدم قد اشار في جميع الأعمال المقدمة للجائزة فيها إلى إنتمائه لجامعة الزرقاء.
  - الية التقديم:
- يقوم الباحث بادخال اكثر من جزئية في هذة الجائزة بداية جزئية الندوات والمؤتمرات والحلقات الدراسية :

| إخافة ندوة |              |                |               |               | الندوات والمؤتمرات والحلقات الدراسية |
|------------|--------------|----------------|---------------|---------------|--------------------------------------|
|            | نوع المشاركة | تاريخ الانقعاد | مكان الانعقاد | الجهة المنظمة | العنوان (المؤتمر/الندوة/ الحلقة)     |
| حذف        |              |                | T             |               |                                      |
|            |              |                |               |               |                                      |
|            |              |                |               |               |                                      |

يظهر الحقل كما في الشكل بعد الضبغظ على اضافة ندوة او مؤتمر او حلقة در اسية .

 الصيغة المعتمدة للتاريخ كالتالي : يوم / شهر / سنة . مثال : 14/5/2010، لا يقبل النظام التاريخ باي صيغة اخرى. - جزئية الرسائل التي اشرف عليها وتمت مناقشتها في الجامعة :

| إضافة رسالة |                | الرسائل التي أشرف عليها وتمت مناقشتها في الجامعة |
|-------------|----------------|--------------------------------------------------|
|             | تاريخ المناقشة | عنوان الرسالة                                    |
| حذف         |                |                                                  |
|             |                |                                                  |

يظهر الحقل كما في الشكل بعد الضبغظ على اضافة رسالة .

 الصيغة المعتمدة للتاريخ كالتالي : يوم / شهر / سنة . مثال : 14/5/2010، لا يقبل النظام التاريخ باي صيغة اخرى.

جزئية الابحاث المنشورة والمقبولة للنشر :

| إضافة بحث | ←     |        | _     |              |            | الأبحاث المنشورة والمقبولة للنشر |
|-----------|-------|--------|-------|--------------|------------|----------------------------------|
|           | السنة | المجلد | العدد | عنوان المجلة | حالة البحث | عنوان البحث                      |
| حذف       |       |        |       | T            |            |                                  |
|           |       |        |       |              |            |                                  |

يظهر الحقل كما في الشكل بعد الضبغظ على اضافة بحث .

جزئية المشاركة في مشاريع الابحاث مع فريق :

| إضافة مشاركة | المشاركة في مشاريع الأبحاث مع الفريق ؟<br><b>يجب تحميل الملفات لكل مشاركة</b> |
|--------------|-------------------------------------------------------------------------------|
|              | الوصف                                                                         |
| حذف          |                                                                               |
| دذف          |                                                                               |
| حفف          |                                                                               |
|              |                                                                               |

يظهر الحقل كما في الشكل بعد الضبغظ على اضافة مشاركة .

- جزئية الكتب والاعمال والترجمة :

- يستطيع الباحث تحميل الملفات بعد حفظ الطلب لاول مرة .
- لا يمكن اعتماد الطلب من قبل الباحث قبل تحميل الملفات الخاصة بكل مشاركة تم ادخالها .

|              | الترجمة ؟<br>مات لكل مشاركة | الـكتب والأعمال و<br><b>يجب تحميل الملذ</b> |
|--------------|-----------------------------|---------------------------------------------|
| إضافة مشاركة |                             |                                             |
|              |                             | الوصف                                       |
| حذف          |                             |                                             |
| حذف          |                             |                                             |
| حذف          |                             |                                             |
|              |                             |                                             |

يظهر الحقل كما في الشكل بعد الضغظ على اضافة مشاركة .

- يستطيع الباحث تحميل الملفات بعد حفظ الطلب لاول مرة .
- لا يمكن اعتماد الطلب من قبل الباحث قبل تحميل الملفات الخاصة بكل مشاركة تم ادخالها .

#### - جزئية المشاركة في لجان أو انشطة القسم :

|              | هل أسندت إليك مشاركة في لجان أو أنشطة القسم ؟ |
|--------------|-----------------------------------------------|
|              | يجب تحميل الملفات لـكل مشاركة                 |
|              | خ نحم                                         |
|              | "في حالة الإجابة ب "نعم" أذكرها :"            |
| إضافة مشاركة |                                               |
|              | الوصف                                         |
| حفف          |                                               |
| حذف          |                                               |
|              |                                               |

يظهر الحقل كما في الشكل بعد الضبغظ على اضافة مشاركة .

- يجب الاجابة على السؤال بنعم او لا ليتم حفظ الطلب .
- يستطيع الباحث تحميل الملفات بعد حفظ الطلب لاول مرة .
- لا يمكن اعتماد الطلب من قبل الباحث قبل تحميل الملفات الخاصة بكل مشاركة تم ادخالها .

#### - جزئية المشاركة في لجان أو انشطة الكلية :

|              | ຄື ສະຫະກັບ ສະຫະກັບ ສະຫະກັບ ສະຫະກັບ ສະຫະກັບ ສະຫະກັບ ສະຫະກັບ ສະຫະກັບ ສະຫະກັບ ສະຫະກັບ ສະຫະກັບ ສະຫະກັບ ສະຫະກັບ ສະຫ |
|--------------|----------------------------------------------------------------------------------------------------|
|              | هل استدن إنيك متساركة في تجال او التسطة بالكتية ا                                                              |
|              | يجب تحميل الملفات لكل مشاركة                                                                                   |
|              |                                                                                                    |
|              | ÷ نمر                                                                                                    |
|              | "مُي حالة الإجابة ب "نعم" أدَّكرها :"                                                                          |
|              |                                                                                                    |
| إضافة مشاركة |                                                                                                    |
| <b>\</b>     |                                                                                                    |
|              |                                                                                                    |
|              | الوصف                                                                                                    |
|              |                                                                                                    |
| حف           |                                                                                                    |
|              |                                                                                                    |
| حذف          |                                                                                                    |
|              |                                                                                                    |
|              |                                                                                                    |

يظهر الحقل كما في الشكل بعد الضبغظ على اضافة مشاركة .

- يجب الاجابة على السؤال بنعم او لا ليتم حفظ الطلب .
- يستطيع الباحث تحميل الملفات بعد حفظ الطلب لاول مرة .
- لا يمكن اعتماد الطلب من قبل الباحث قبل تحميل الملفات الخاصة بكل مشاركة تم ادخالها .

### - جزئية مشاركة في لجان أو أنشطة بالجامعة :

|              | هل أسندت إليك مشاركة في لجان أو أنشطة بالجامعة ؟      |
|--------------|-------------------------------------------------------|
|              | ♦ نعم<br>"في حالة الإجابة ب "نعم" أذكرها :"           |
|              |                                                       |
| إضافة مشاركة |                                                       |
|              | الوصف                                                 |
| حفف          |                                                       |
|              |                                                       |
|              |                                                       |
|              |                                                       |
|              | - جريبة مساركة في لجان الطلبة :                       |
|              |                                                       |
|              |                                                       |
|              | هل استدت إليك مساركة في لجان الطنبة ؟<br>• نهم        |
|              | "في حالة الإجابة ب "نعم" أذكرها :"                    |
| إضافة مشاركة |                                                       |
|              |                                                       |
|              | الوصف                                                 |
| حفف          |                                                       |
| حذف          |                                                       |
|              |                                                       |
|              |                                                       |
|              | <ul> <li>جزئية مشاركة انشطة خارج الجامعة :</li> </ul> |
|              |                                                       |
|              |                                                       |
|              | هل أسندت إليك أنشطة خارج الجامعة ؟                    |
|              | ♦ نعم<br>"في حالة الإجابة ب "نعم" أذكرها :"           |
|              |                                                       |
| إضافة مشاركة |                                                       |
|              | الوصف                                                 |
| حفف          |                                                       |
|              |                                                       |
|              |                                                       |
|              |                                                       |
|              |                                                       |
|              | يظهر الحقل كما في الشكل بعد الضبغظ على اضافة مشاركة . |

يجب الاجابة على السؤال بنعم او لا ليتم حفظ الطلب .

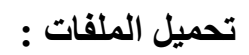

#### تحميل الملفات

| ىشاركة 2 في مشاريع الديدات مو فريق                                                                                                    | \$ | No file chosen Choose File                                                                                           | تحميل                            | لا يوجد ملف عرض                           | عرض |
|----------------------------------------------------------------------------------------------------|----|----------------------------------------------------------------------------------------------------|----------------------------------|-------------------------------------------|-----|
| ىشاركة 1 في مشاريع الديحات مع فريق                                                                                                    | +  | No file chosen Choose File                                                                                           | تحميل                            | لا يوجد ملف                               | عرض |
| نشاركة االكتب والاعمال والترجمة                                                                                                    | \$ | No file chosen Choose File                                                                                           | تحميل                            | لا يوجد ملف عرض                           | عرض |
| نشاركة ا الكتب والاعمال والترجمة                                                                                                    | \$ | No file chosen Choose File                                                                                           | تحميل                            | لا يوجد ملف عرض                           | عرض |
| نشاركة 2 في تجان او انشطة القسم                                                                                                    | \$ | No file chosen Choose File                                                                                           | تحميل                            | لا يوجد ملف عرض                           | عرض |
| نشاركة 1 في لجان أو الشطة القسم                                                                                                    | \$ | No file chosen Choose File                                                                                           | تحميل                            | لا يوجد ملف عرض                           | عرض |
| ىشاركة 2 في لجان او الشطة الكلية                                                                                                    | \$ | No file chosen Choose File                                                                                           | تحميل                            | لا يوجد ملف                               | عرض |
| نشاركة 1 في لجان او انشطة الكلية                                                                                                    | ÷  | No file chosen Choose File                                                                                           | تحميل                            | لا يوجد ملف عرض                           | عرض |
| نشاركة 2 في لجان لو الشطة القسم<br>نشاركة 1 في لجان لو الشطة القسم<br>نشاركة 2 في لجان لو الشطة الكلية<br>نشاركة 1 في لجان لو الشطة الكلية |    | No file chosen Choose File<br>No file chosen Choose File<br>No file chosen Choose File<br>No file chosen Choose File | تحمیل<br>تحمیل<br>تحمیل<br>تحمیل | لا یوجد ملف<br>لا یوجد ملف<br>لا یوجد ملف |     |

- يجب تحميل الملفات ليتم اعتماد الطلب .
- في حال حذف مشاركة يتم حذف الملف الخاص بها .
- في حال تغيير اجابة السؤال الى " لا " بعد الحفظ يتم حذف جميع المشاركات المدخلة مسبقا وملفاتها.

## للخروج من البرنامج :

|                    | • #8                 | ungi sace per pi           | العلمي ع      | (طام اليدة                   |  |
|--------------------|----------------------|----------------------------|---------------|------------------------------|--|
|                    | • ب                  | ى <sub>ار</sub> تسجيل خروج | البيانات الأس | الصفحة الرئيسية              |  |
|                    |                      |                            |               |                              |  |
|                    |                      |                            |               | -                            |  |
|                    |                      |                            |               |                              |  |
|                    |                      |                            |               | Column Index                 |  |
|                    |                      | p                          | ن اللمز الي   | يدب النائفة الروابط للأسكن و |  |
| CB43               |                      |                            | 24            | search Gate                  |  |
| Ed3 r.google.com/c | tations?user=tZa.DuE | AAAAJEM-ru                 | Ge            | ogle Scholar                 |  |
| CBAD NOT           |                      | 7tk-tax.logs               |               | Linkedin                     |  |
| Bab .              |                      |                            |               | scopes                       |  |

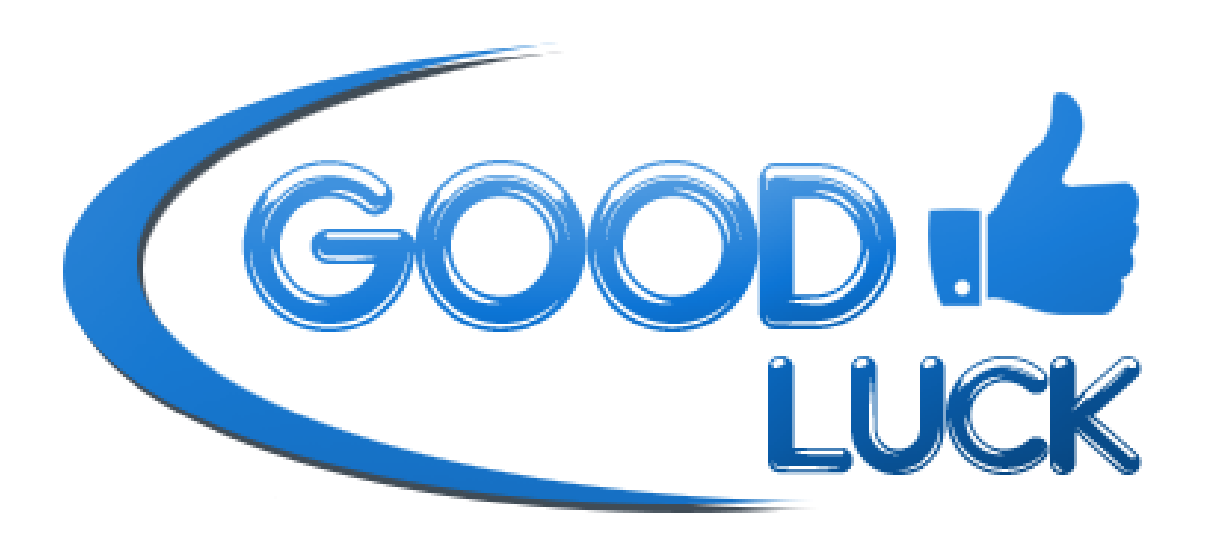